## Register File Lab

## What to do:

1) Read item 7. Register File on the lab page of the class website to understand how the register file works.

Notice that *registerfile.vhd*, provided in the above document, uses components *dff*, *decoder*, *AND1*, and *multiplexor4*.

- 2) Create the appropriate vhd files for each of the above components.
- 3) Create a test file for the *registerfile.vhd*.
- 4) Simulate your code in ModelSim to verify that the logic is correct.
- 5) Create a new project in Quartus with a block diagram that uses symbols for *DEBOUNCE*, *CLK\_DIV* (both are provided in the *Rapid Prototyping* cd), *Scounter* (use an LPM\_counter or *count4* provided by MinHua), *Multiplexer* (using LPM\_mux or your own design for a 4 input mux), *registerfile*, and *LCD\_Display* (provided by the lab book cd, but must be modified to output your results). Refer to the diagram in the Register File pdf.
- 6) Simulate your design in Quartus to verify accuracy.
- 7) Download your design onto the UP3 Board.
- 8) Create a *new* project in Quartus replacing the *registerfile* symbol with an LPM\_RAM\_DP. This is a dual-port ram, which works very similarly to the register file. However, this LPM module allows you to read from *only one address*. It also allows you to write data to an address. (You will not be using this capability.) Look at the Quartus Help file for more information about the LPM\_RAM\_DP module.
- 9) Simulate your design to verify accuracy.
- 10) Download your design onto the UP3 Board and verify that the LMP module works the same as *registerfile*.